# Writefull 個人ライセンスの解約手順

ライセンスの解約は A: Gumroad プラットフォームまたは B: 購入時のメールからお手続き頂けます。

### [A-1] Gumroad にログインし、購読管理メニューから解約を行う

『https://gumroad.com/」にアクセスし、Gumroad アカウントにログインします。

ログイン後、左側のメニューバーからライブラリーを選択。Writefull のアイコンが表示されるのでクリ ックします。

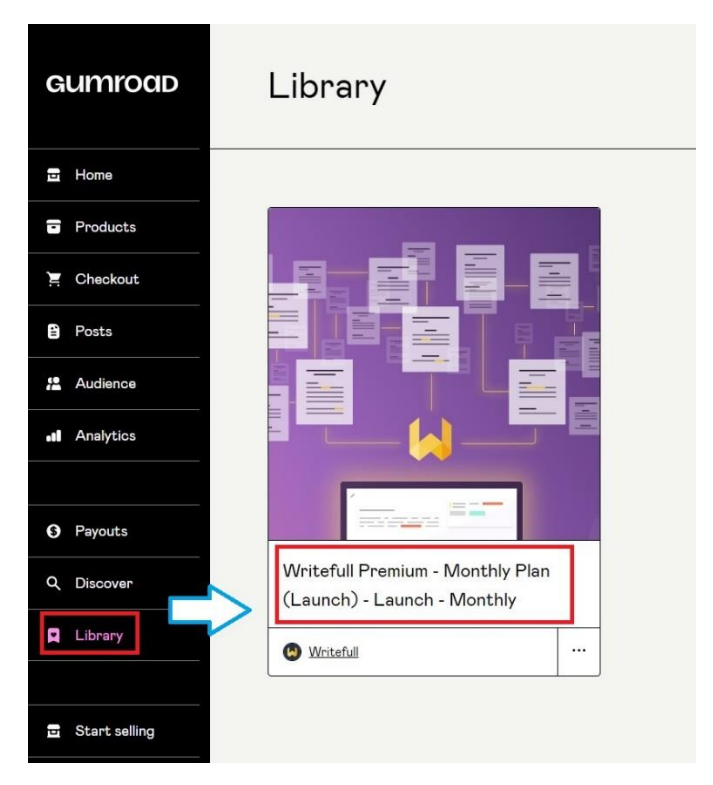

## 移行先のページで『会員』タブを開き、『管理』ボタンをクリックします。

| Writefull Premiu                                                                                                    | Im - Monthly Plan (Launch)                                                                                                    |
|----------------------------------------------------------------------------------------------------|----------------------------------------------------------------------------------------------------|
| 好きでした?評価してください:                                                                                                    | We really appreciate your support!                                                                                                    |
| <u><u><u></u></u><u></u><u></u><u></u><u></u><u></u><u></u><u></u><u></u><u></u><u></u><u></u><u></u><u></u><u></u><u></u><u></u><u></u></u> | Important Note: You bank statement will show as charged by Gumroad instead of Writefull. This is expected, a<br>you should not worry. |
|                                                                                                    |                                                                                                    |
|                                                                                                    | ● Welcome to Writefull Premium!<br>2023年7月13日 - about 2 months前                                                                       |
| > 104/X音                                                                                                    |                                                                                                    |
| Writefull Premium - Monthly Plan                                                                                                    |                                                                                                    |
| Writefull & D                                                                                                    |                                                                                                    |

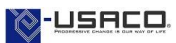

メンバーシップ管理画面が表示されます。『メンバーシップをキャンセル』ボタンをクリックします。

| Writefull Premium - Monthly Plan<br>(Launch) |                         |
|----------------------------------------------|-------------------------|
| \$15.37月<br>Launch - Monthly                 | /                       |
| で支払う                                         |                         |
| カー <sup>ド</sup> 情報                           | 別のカードを使用しますか?           |
|                                              | 04/28                   |
| 連絡先                                          |                         |
| Eメールアドレス                                     |                         |
|                                              |                         |
| 国                                            |                         |
| Japan                                        | ~                       |
| Writefull Premium                            | - Monthly Plan (Launch) |
| Any comments for V                           | Vritefull?              |
| Any comments fo                              | r Writefull? (オプション)    |
| ×                                            | ンパーシップを更新               |
|                                              |                         |

### [A-2] 購読中止メールの受信

Gumroad 登録メールアドレス宛に『<u>noreply@customers.gumroad.com</u>」よりキャンセル通知メールが届きます。

次回更新日を迎えるまでは、引き続き Writefull のすべての機能をご利用頂けます。

あなたのサブスクリプションはキャンセルされ ました。

Writefull Premium - Monthly Plan (Launch)のサブスクリプ ションをキャンセルしました。請求サイクルの期日 (August 12, 2023) までは、すべてのアップデート情報を受信できます。これに ついての請求はありません。

548 Market St, San Francisco, CA 94104-5401, USA

が 提供しています GUMPOOD

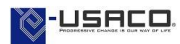

### [B-1] 購入時のメールから解約を行う

Writefull Premium にお申し込み頂いた際のメールアドレスに記載されている『サブスクリプション設定』 リンクより、Gumroad のメンバーシップ管理画面へアクセスします。

| お支                        | 払いいただきありがとうございます!                                                                                                    |
|---------------------------|----------------------------------------------------------------------------------------------------|
| <u>Writef</u><br>の登録      | <u>ull Premium - Monthly Plan (Launch)</u> への定期購読<br>が正常に処理されました (Launch - Monthly).                                        |
| 払いの<br>請本日の<br>の<br>ず     | 種類: 定期的な<br>イクル: 毎月<br>お支払い: % Jul 13, 2023の\$15.37<br>お支払い: % Aug 13, 2023の\$15.37<br>: VISA                               |
| We re                     | ally appreciate your support!                                                                                               |
| Impor<br>charge<br>expect | tant Note: You bank statement will show as<br>ed by Gumroad instead of Writefull. This is<br>ted, and you should not worry. |
| 月一度<br><u>スクリフ</u>        | :請求されます。メンバーシップを管理したい場合は、 <u>サブ</u><br><u>『ション設定</u> にアクセスしてください。                                                           |
|                           |                                                                                                    |
|                           | コンテンツを表示                                                                                                    |
| 請求                        | <b>コンテンジを</b> 表示<br>書が必要ですか?<br>作成する                                                                                        |
| 請求                        | コンテンクを表示<br>書が必要ですか?<br>作成する                                                                                                |
| 請求:<br>あなた<br>このメー        | コンテアクを表示<br>書が必要ですか?<br>作成する<br>の製品について質問がありますか?<br>ルに返信して、Writefullに連絡してください。                                              |

メンバーシップ管理画面が表示されます。『メンバーシップをキャンセル』ボタンをクリックします。

| メンバ-                   | ーシップを管理する                      |
|------------------------|--------------------------------|
| Writefull Pre<br>(     | mium - Monthly Plan<br>Launch) |
| \$15.37 E              |                                |
|                        |                                |
| Launch - Monthly       |                                |
| で支払う                   |                                |
| カード情報                  | 別のカードを使用しますか?                  |
|                        | 04/28                          |
|                        |                                |
| 連絡先                    |                                |
| Eメールアドレス               |                                |
|                        |                                |
| Ξ                      |                                |
| Japan                  | ~                              |
| Writefull Premium - Mo | onthly Plan (Launch)           |
| Any comments for Write | efull?                         |
| Any comments for W     | ritefull? (オプション)              |
|                        |                                |
| メンバ                    | (ーシップを更新                       |
|                        |                                |
| メンバー                   | シップをキャンセル                      |
|                        |                                |

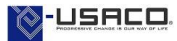

### [B-2] 購読中止メールの受信

Gumroad 登録メールアドレス宛に『<u>noreply@gumroad.com</u>」よりキャンセル通知メールが届きます。 次回更新日を迎えるまでは、引き続き Writefull のすべての機能をご利用頂けます。

| あな†     | たのサブスクリプションはキャンセルされ                          |
|---------|----------------------------------------------|
| ました     | こ。                                           |
| Writefu | ull Premium - Monthly Plan (Launch)のサブスクリプ   |
| ションを    | キャンセルしました。請求サイクルの期日(August 12,               |
| 2023)   | までは、すべてのアップデート情報を受信できます。これに                  |
| ついての    | D請求はありません。                                   |
| 548     | Market St, San Francisco, CA 94104-5401, USA |
|         | が 提供しています GUMNOOD                            |

#### ご参考: Writefull の Word アドイン無効化

Writefull の利用を中止、または、一定期間ご利用しない場合は Writefull を無効にしてください。 ② ファイル>オプション>アドインに進む

- ② ノアイルシオノノヨンシノトインに進む
- ② 以下の画面の下部『管理(A)」で COM アドインを選択し設定をクリック

| Word のオプション                    |                                                                                                    |                                                                                                    | ?                          | ×  |
|--------------------------------|----------------------------------------------------------------------------------------------------|----------------------------------------------------------------------------------------------------|----------------------------|----|
| 基本設定表示                         | Microsoft Office のアドインの表示と管理を行います。                                                                                                    |                                                                                                    |                            |    |
| 文章校正                           | アドイン                                                                                                    |                                                                                                    |                            |    |
| 保存                             | 名前 ^<br>アクティブなアブリケーション アドイン                                                                                                    | 場所                                                                                                    | 種類                         | ^  |
| 言語                             | EndNote (Cwyw Citation Recognizer)<br>EndNote Cite While You Write<br>EndNote Cwyw.dotm                                                                              | C:¥iles¥Common Files¥ResearchSoft¥Cwyw¥18¥EndNote Cwyw.dll<br>C:¥iles¥Common Files¥ResearchSoft¥Cwyw¥18¥EndNote Cwyw.dll<br>C:¥Local¥Temp¥EndNote¥Templates.22680¥EndNote Cwyw.dotm   | 操作<br>COM アドイン<br>テンプレート   | 1  |
| リボンのユーザー設定<br>カイック アクセス Wール バー | Microsoft Word 原原用紙アドイン<br>Writefull for Word<br>インスタント メッセージの連絡先(英語)                                                                                                | C:¥Program Files¥Microsoft Office¥Office15¥GENKO.DLL<br>C:¥x86)¥Writefull for Word¥WritefullForWord.Addin.vsto vstolocal<br>C:¥¥Common Files¥microsoft shared¥Smart Tag¥IMCONTACT.DLL | COM アドイン<br>COM アドイン<br>操作 |    |
| アドイン<br>セキュリティセンター             | 勝荷でンパータ/開格プロンパータ)<br>アドイン: EndNote (Cwyw Citation Recognizer)<br>発行者: Thomson Reuters (Scientific) LLC<br>定時かります。こかかって思って感じょうわかよい                                    | C·¥_es¥Common Eiles¥microsoft-shared¥Smart Tan¥METCONV.DU                                                                                                    | 操作                         |    |
|                                | 当時社: 当時社に通りの時期はありません<br>場所: C:VProgram FilesVCommon FilesVResearchSoft¥Cvyvv¥18¥EndNote Cvyvxdll<br>説明: This marks citations to support instant formatting features. |                                                                                                    |                            |    |
|                                | 管理(Δ): COM 7F-f->                                                                                                    |                                                                                                    |                            |    |
|                                |                                                                                                    | ок                                                                                                    | ++>                        | セル |

③ Writefull のチェックを外し『OK』をクリック

| COM アドイン                                                                                                    |  | ?  | $\times$   |
|----------------------------------------------------------------------------------------------------|--|----|------------|
| 使用できるアドイン(D):<br>I EndNote Cite While You Write へ<br>Microsoft Word 回復用版工作へ                                                                    |  | OK |            |
| <ul> <li>✓ Iniciosoft Word 家福市取りイック</li> <li>✓ OneNote リンク ノート アドイン</li> <li>□ Word 文書に関する OneNote ノート</li> <li>✓ Witteful for Word</li> </ul> |  |    | ιν<br>     |
| □ 日本語はがき宛名面印刷ウイザード<br>□ 日本語はがき文面印刷ウイザード<br>□ 日本語はがき文面印刷ウイザード                                                                                   |  |    | <u>(</u> ) |
| 場所: C:¥Program Files (x86)¥Writefull for Word¥WritefullForWord.Addin.vsto vstolocal<br>読み込み時の動作: スタート時に読み込む                                    |  |    |            |

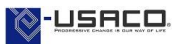